# **Oregon Capacity System**

## **Divert Input Tool Instructions**

- Link to the Oregon Capacity System: https://oregon.hospitalcapacity.com/
- Use the Divert Input Tool to manually set the divert status for different divert categories at the hospital level.

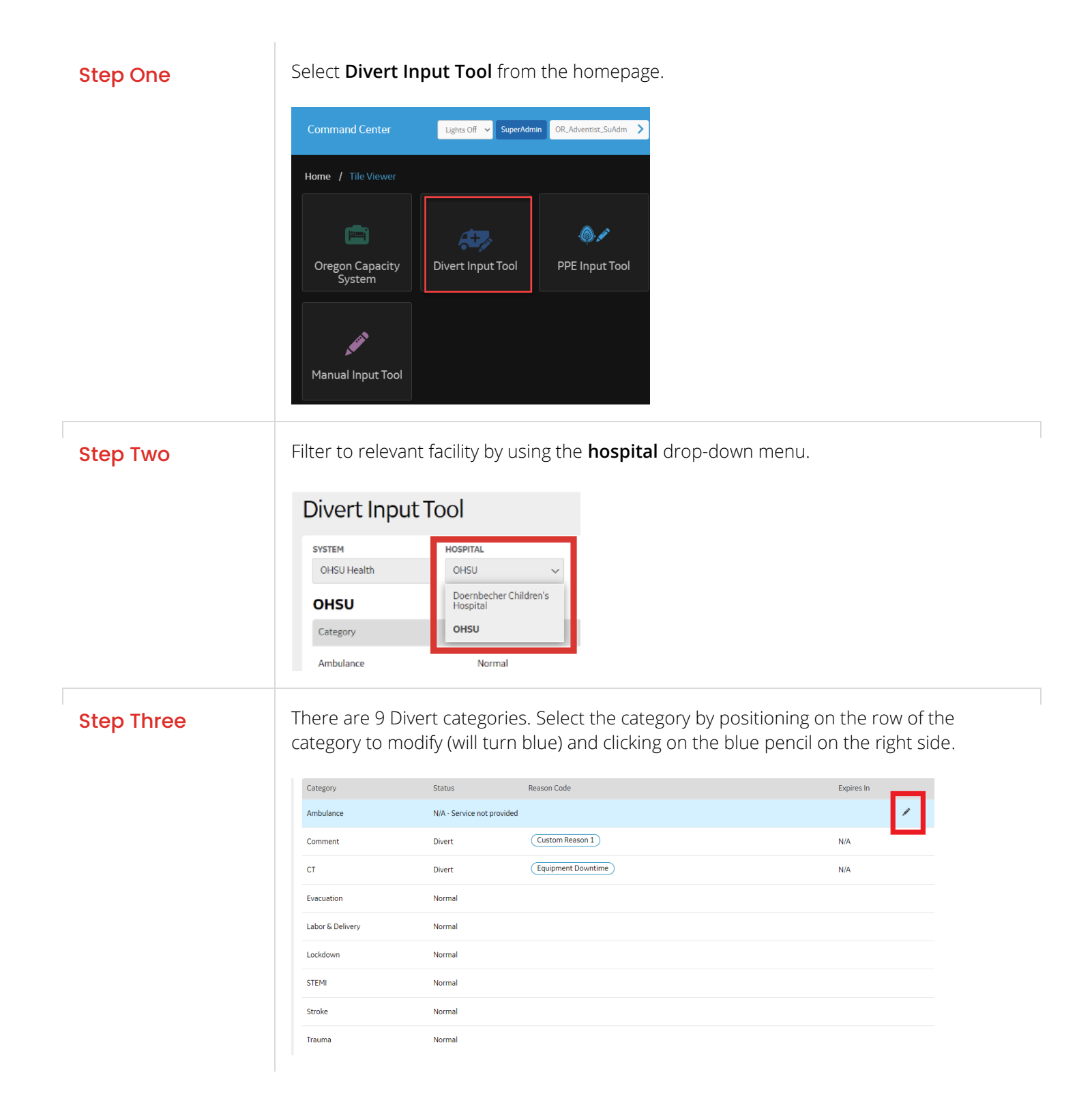

## **Step Four**

Once you have selected a category, you will enable the status column. Select either Normal or Divert (NOT N/A) from the dropdown. N/A – Is only to be used for Services not provided which does **NOT** apply for TAD.

| ine / comgurator / biver | c input roor                            |                       |            |
|--------------------------|-----------------------------------------|-----------------------|------------|
| ivert Input              | Tool                                    |                       |            |
| SYSTEM<br>OHSU Health    | HOSPITAL                                |                       |            |
| OHSU                     |                                         |                       |            |
| Category                 | Status                                  | Reasen Code           | Expires In |
| Ambulance                | Normal                                  | <ul> <li>✓</li> </ul> | x ~        |
| Comment                  | Normal<br>Divert<br>N/A - Service not p | rovided               | x ~        |
| ст                       |                                         |                       | x ~        |
| Evacuation               | Normal                                  | <b>~</b>              | × v        |
| Labor & Delivery         | Normal                                  | ~                     | x ~        |
| Lockdown                 | Normal                                  | <b>~</b>              | × ~        |
| STEMI                    | Normal                                  | <b>~</b>              | x 🗸        |
| Stroke                   | Normal                                  | <b>~</b>              | × ~        |
| Trauma                   | Normal                                  | ~                     | ×          |
|                          |                                         |                       |            |

#### **Step Five**

For Divert, you will need to enter a Reason Code. Select all reason codes applicable by checking in the appropriate box. If you need to create a custom reason, select the Custom checkbox, enter the Custom Reason at the Prompt, and click save.

### Divert Input Tool

| SYSTEM           | HOSPITAL |   |                                            |
|------------------|----------|---|--------------------------------------------|
| OHSU Health      | OHSU     | > |                                            |
| OHSU             |          |   |                                            |
| Category         | Status   |   | Reason Code                                |
| Ambulance        | Divert   | ~ | Add Reason V                               |
| Comment          | Normal   |   | ED Boarding BH                             |
| ст               | Divert   |   | ED Boarding ICU     ED Boarding Inpatients |
| Evacuation       | Normal   |   | ED Staffing                                |
| Labor & Delivery | Normal   |   | External Triage     Lock Down              |
| Lockdown         | Normal   |   | Inpatient Staffing                         |
| STEMI            | Normal   |   | Lock Down)                                 |
| Stroke           | Normal   |   | Internal Triage Custom                     |
| Trauma           | Normal   |   |                                            |

| Home / Configurator / Divert Input Tool |                |          |                                                                           |  |  |
|-----------------------------------------|----------------|----------|---------------------------------------------------------------------------|--|--|
| [                                       | Divert Input T | ool      |                                                                           |  |  |
|                                         | SYSTEM         | HOSPITAL |                                                                           |  |  |
|                                         | OHSU Health    | OHSU     | Add Custom Reason                                                         |  |  |
|                                         | онѕи           |          | 1                                                                         |  |  |
|                                         | Category       | Status   |                                                                           |  |  |
|                                         | Ambulance      | Divert   | Add Reason V<br>You must have at least one reason to be in Divert status. |  |  |
|                                         | Comment        | Normal   |                                                                           |  |  |

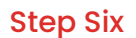

To save the divert reason code, click on the checkmark on the right-hand side.

| Category         | Status   | Reason Code                                     | Expires In | _   |
|------------------|----------|-------------------------------------------------|------------|-----|
| Ambulance        | Divert ~ | Add Reason 🗸 ED at Capacity 🕲 Custom Reason 🖌 🕲 | N/A        | × ~ |
| Comment          | Normal   |                                                 |            |     |
| СТ               | Divert   | (Equipment Downtime)                            | N/A        |     |
| Evacuation       | Normal   |                                                 |            |     |
| Labor & Delivery | Normal   |                                                 |            |     |
| Lockdown         | Normal   |                                                 |            |     |
|                  |          |                                                 |            |     |

# **Questions?**

- OCS Support Resources <a href="https://support.hospitalcapacity.com/support/home">https://support.hospitalcapacity.com/support/home</a>
- Please reach out to Helene.anderson@apprisehealthinsights.com for any additional help

A SERVICE PROVIDED BY

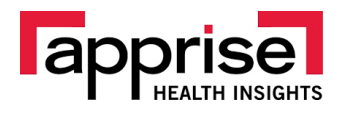

POWERED BY

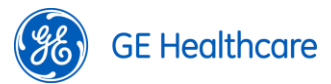